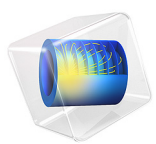

# GEC ICP Reactor, Argon Chemistry

# Introduction

The GEC cell was introduced by NIST (National Institute of Standards and Technology) in order to provide a standardized platform for experimental and modeling studies of discharges in different laboratories. The plasma is sustained via inductive heating. The Reference Cell operates as an inductively-coupled plasma in this model.

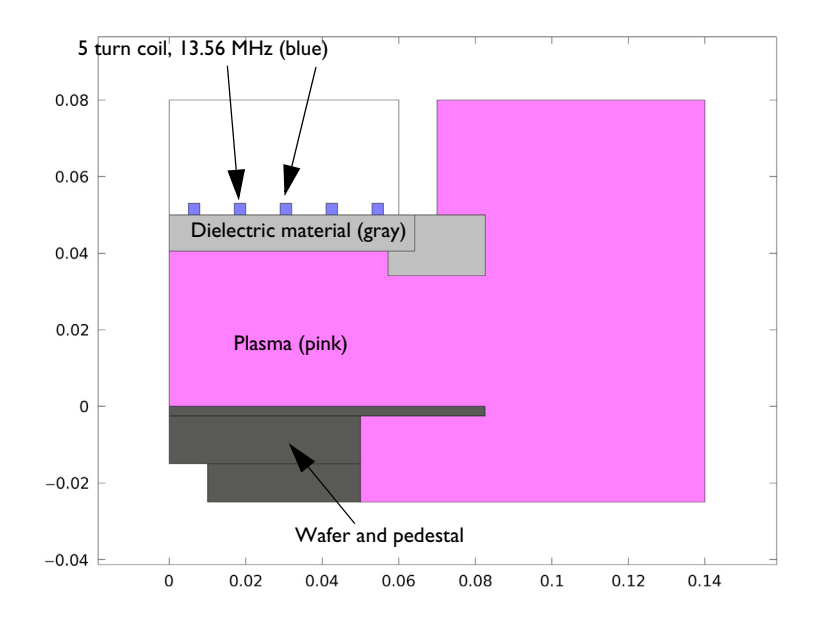

Figure 1: GEC ICP reactor geometry consisting of a 5 turn copper coil, plasma volume, dielectrics, and wafer with pedestal.

Note: This application requires the Plasma Module and the AC/DC Module.

# Model Definition

Inductively coupled discharges typically operate at low pressures (<10 Pa) and high charge density (>10<sup>17</sup> m<sup>-3</sup>). High density plasma sources are popular because low pressure ion bombardment can provide a greater degree of anisotropy on the surface of the wafer.

The electron density and mean electron energy are computed by solving a pair of driftdiffusion equations for the electron density and mean electron energy. Convection of electrons due to fluid motion is neglected. For detailed information on electron transport, see *Theory for the Drift Diffusion Interface* in the *Plasma Module User's Guide*.

$$\frac{\partial}{\partial t}(n_e) + \nabla \cdot [-n_e(\mu_e \bullet \mathbf{E}) - \mathbf{D}_e \bullet \nabla n_e] = R_e$$
$$\frac{\partial}{\partial t}(n_{\varepsilon}) + \nabla \cdot [-n_{\varepsilon}(\mu_{\varepsilon} \bullet \mathbf{E}) - \mathbf{D}_{\varepsilon} \bullet \nabla n_{\varepsilon}] + \mathbf{E} \cdot \Gamma_e = R_{\varepsilon}$$

The electron source  $R_e$  and the energy loss due to inelastic collisions  $R_{\varepsilon}$  are defined later. The electron diffusivity, energy mobility, and energy diffusivity are computed from the electron mobility using:

$$\mathbf{D}_{e} = \mu_{e} T_{e}, \mu_{\varepsilon} = \left(\frac{5}{3}\right) \mu_{e}, \mathbf{D}_{\varepsilon} = \mu_{\varepsilon} T_{e}$$

The source coefficients in the above equations are determined by the plasma chemistry using rate coefficients. Suppose that there are M reactions that contribute to the growth or decay of electron density and P inelastic electron-neutral collisions. In general, P >> M. In the case of rate coefficients, the electron source term is given by:

$$R_e = \sum_{j=1}^{M} x_j k_j N_n n_e$$

where  $x_j$  is the mole fraction of the target species for reaction j,  $k_j$  is the rate coefficient for reaction j (SI unit: m<sup>3</sup>/s), and  $N_n$  is the total neutral number density (SI unit: 1/m<sup>3</sup>). The electron energy loss is obtained by summing the collisional energy loss over all reactions:

$$R_{\varepsilon} = \sum_{j=1}^{P} x_j k_j N_n n_e \Delta \varepsilon_j$$

where  $\Delta \varepsilon_j$  is the energy loss from reaction *j* (SI unit: V). The rate coefficients can be computed from cross section data by the following integral:

$$k_k = \gamma \int_0^\infty \varepsilon \sigma_k(\varepsilon) f(\varepsilon) d\varepsilon$$

where  $\gamma = (2q/m_e)^{1/2}$  (SI unit: C<sup>1/2</sup>/kg<sup>1/2</sup>),  $m_e$  is the electron mass (SI unit: kg),  $\varepsilon$  is energy (SI unit: V),  $\sigma_k$  is the collision cross section (SI unit: m<sup>2</sup>), and *f* is the electron energy distribution function. In this case, a Maxwellian EEDF is assumed.

For nonelectron species, the following equation is solved for the mass fraction of each species. For detailed information on the transport of the nonelectron species, see *Theory* for the Heavy Species Transport Interface in the Plasma Module User's Guide.

$$\rho \frac{\partial}{\partial t} (w_k) + \rho(\mathbf{u} \cdot \nabla) w_k = \nabla \cdot \mathbf{j}_k + R_k$$

The electrostatic field is computed using the following equation:

$$-\nabla \cdot \varepsilon_0 \varepsilon_r \nabla V = \rho$$

The space charge density  $\rho$  is automatically computed based on the plasma chemistry specified in the model using the formula:

$$\rho = q \left( \sum_{k=1}^{N} Z_k n_k - n_e \right)$$

For detailed information about electrostatics see *Theory for the Electrostatics Interface* in the *Plasma Module User's Guide*.

For a nonmagnetized, nonpolarized plasma, the induction currents are computed in the frequency domain using the following equation:

$$(j\omega\sigma - \omega^{2}\varepsilon_{0})\mathbf{A} + \nabla \times (\mu_{0}^{-1}\nabla \times \mathbf{A}) = \mathbf{J}^{e}$$

The plasma conductivity needs to be specified as a material property, usually from the cold plasma approximation:

$$\sigma = \frac{n_e q^2}{m_e(v_e + j\omega)}$$

where  $n_e$  is the electron density, q is the electron charge,  $m_e$  is the electron mass,  $v_e$  is the collision frequency, and  $\omega$  is the angular frequency.

# **BOUNDARY CONDITIONS**

Electrons are lost to the wall due to random motion within a few mean free paths of the wall and gained due to secondary emission effects, resulting in the following boundary condition for the electron flux:

$$\mathbf{n} \cdot \Gamma_e = \left(\frac{1}{2} \mathbf{v}_{e, \text{th}} n_e\right)$$

and the electron energy flux:

$$\mathbf{n} \cdot \boldsymbol{\Gamma}_{\varepsilon} = \left(\frac{5}{6} \boldsymbol{v}_{e, \text{ th}} \boldsymbol{n}_{\varepsilon}\right)$$

For the heavy species, ions are lost to the wall due to surface reactions and the fact that the electric field is directed toward the wall:

$$\mathbf{n} \cdot \mathbf{j}_k = M_w R_k + M_w c_k Z \mu_k (\mathbf{E} \cdot \mathbf{n}) [Z_k \mu_k (\mathbf{E} \cdot \mathbf{n}) > 0]$$

The walls of the reactor are grounded.

# PLASMA CHEMISTRY

Because the physics occurring in an inductively coupled plasma is rather complex, it is always best to start a modeling project with a simple chemical mechanism. Argon is one of the simplest mechanisms to implement at low pressures. The electronically excited states can be lumped into a single species, which results in a chemical mechanism consisting of only 3 species and 7 reactions (electron impact cross-sections are obtained from Ref. 3):

| REACTION | FORMULA           | ТҮРЕ                 | $\Delta\epsilon(eV)$ |
|----------|-------------------|----------------------|----------------------|
| I        | e+Ar=>e+Ar        | Elastic              | 0                    |
| 2        | e+Ar=>e+Ars       | Excitation           | 11.5                 |
| 3        | e+Ars=>e+Ar       | Superelastic         | -11.5                |
| 4        | e+Ar=>2e+Ar+      | Ionization           | 15.8                 |
| 5        | e+Ars=>2e+Ar+     | Ionization           | 4.24                 |
| 6        | Ars+Ars=>e+Ar+Ar+ | Penning ionization   | -                    |
| 7        | Ars+Ar=>Ar+Ar     | Metastable quenching | -                    |

TABLE I: TABLE OF COLLISIONS AND REACTIONS MODELED.

Stepwise ionization (reaction 5) can play an important role in sustaining low pressure argon discharges. Excited argon atoms are consumed via superelastic collisions with electrons, quenching with neutral argon atoms, ionization or Penning ionization where two metastable argon atoms react to form a neutral argon atom, an argon ion and an electron. In addition to volumetric reactions, the following surface reactions are implemented:

TABLE 2: TABLE OF SURFACE REACTIONS.

| REACTION | FORMULA | STICKING COEFFICIENT |
|----------|---------|----------------------|
| Ι        | Ars=>Ar | 1                    |
| 2        | Ar+=>Ar | 1                    |

When a metastable argon atom makes contact with the wall, it reverts to the ground state argon atom with some probability (the sticking coefficient).

# ELECTRICAL EXCITATION

From an electrical point of view, the GEC reactor behaves as a transformer. A current is applied to the driving coil (the primary) and this induces a current in the plasma (the secondary). The plasma then induces an opposing current back in the coil, increasing its resistance. The current flowing in the plasma depends on the current applied to the coil and the reaction kinetics. The total plasma current can vary from no current (plasma not sustained) to the same current as the primary which corresponds to perfect coupling between the coil and the plasma.

In this example a fixed power of 1500 W is applied to the coil. Some of this power is dissipated in the coil, some is deposited into the plasma.

# Results and Discussion

The peak electron density occurs at the center of the reactor, underneath the RF coil. The electron density in this case is high enough to cause some shielding of the azimuthal electric field.

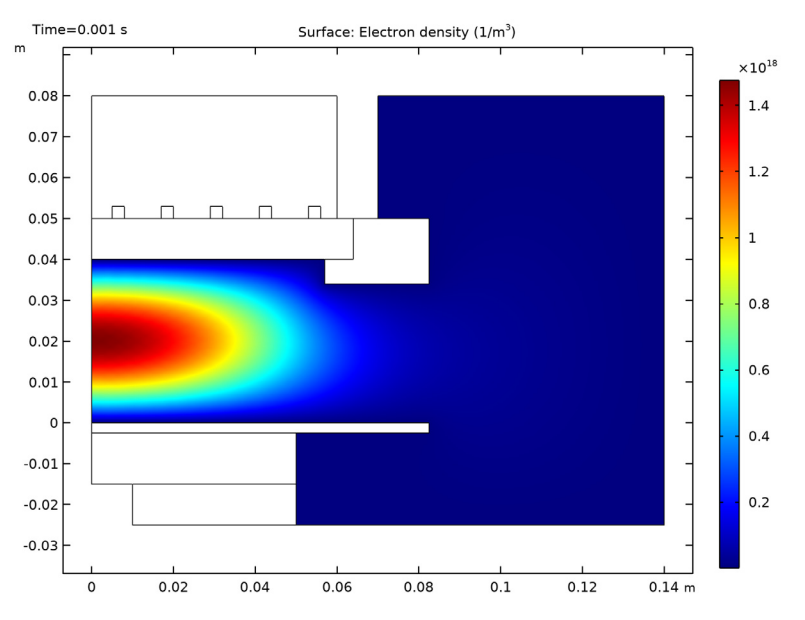

Figure 2: Plot of the electron density inside the GEC ICP reactor.

#### 6 | GEC ICP REACTOR, ARGON CHEMISTRY

The electron "temperature" is highest directly underneath the coil, which is where the bulk of the power deposition occurs.

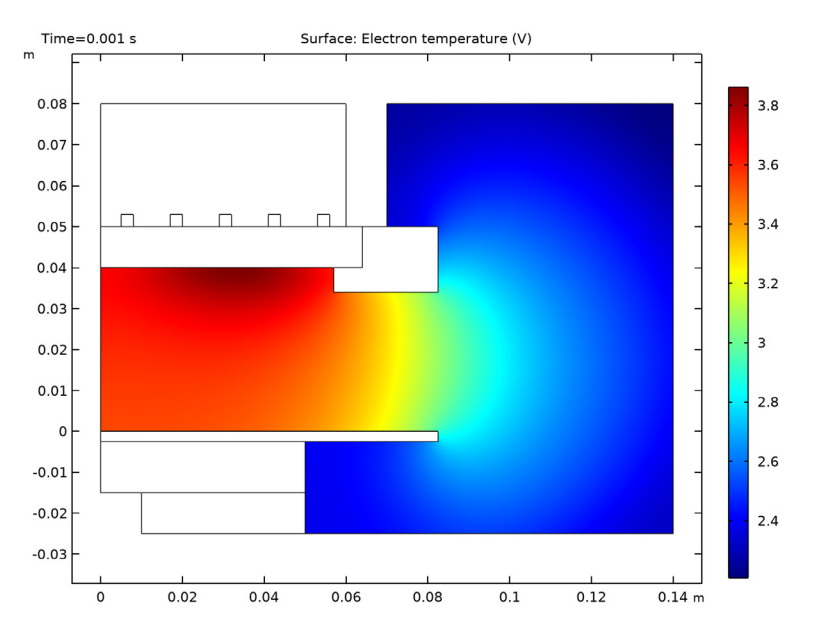

Figure 3: Plot of the electron "temperature" inside the GEC ICP reactor.

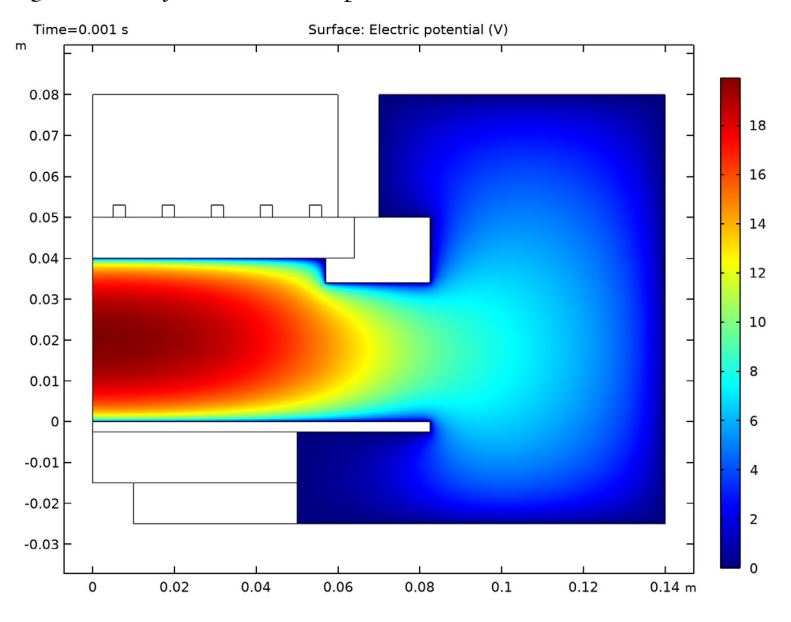

Figure 4: Plot of the electric potential inside the GEC ICP reactor.

From an electrical standpoint, the quantities of interest are total power deposition, coil resistance and inductance, and reactor efficiency. These "global" parameters are relatively easy to measure when the plasma is on or off, so such quantities provide an easy route for comparison with experimental data, without the need for expensive optical emission spectroscopy equipment or Langmuir probes.

The resistance of the coil increases by a little less than a factor of 4 when the plasma is on. When the plasma is on, there is a substantial opposing current induced back into the coil from the plasma. The electric potential applied across the coil needs to increase in order to maintain the same total current.

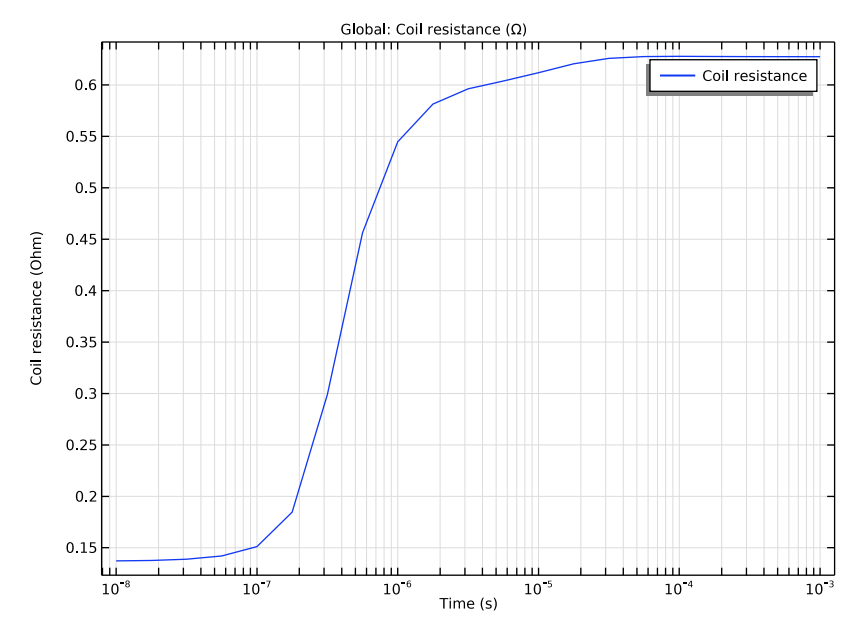

Figure 5: Plot of coil resistance vs. time in GEC ICP reactor.

Initially the power dissipated is all dissipated in the coil (~500 W). After about 1 microsecond, the plasma ignition begins and as the neutral gas atoms split into electrons and ions, the electrons begin to absorb more and more power. Over a period of 2 microseconds, the plasma goes from absorbing no power to absorbing around 1600 W.

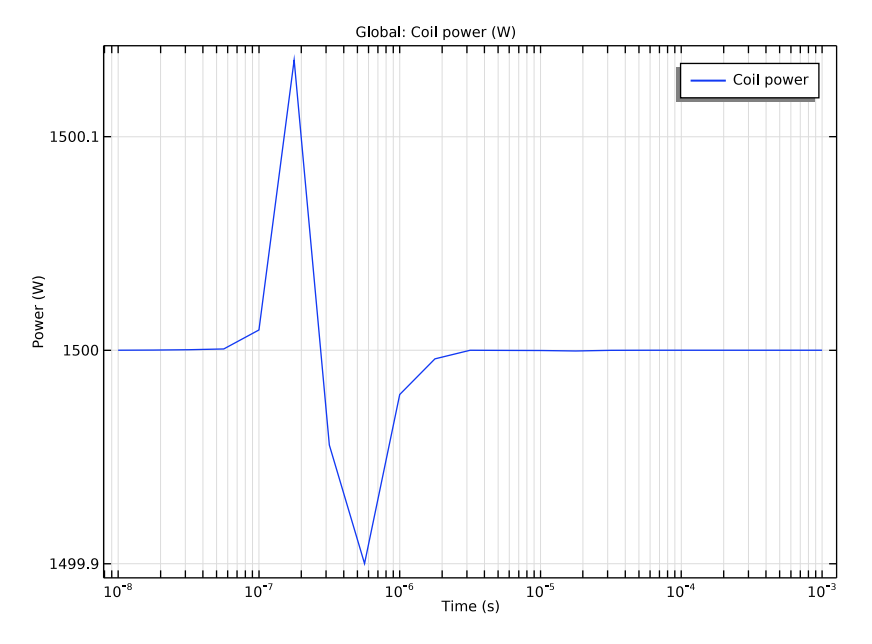

Figure 6: Plot of total power vs. time in GEC ICP reactor.

The ion density is exactly the same except from in a thin region close to the walls. In this region, the ion density dominates the electron density which leads to a positive potential in the plasma bulk with respect to the walls. The positive potential increases the flux of ions and reduces the flux of electrons to the wall.

![](_page_10_Figure_0.jpeg)

Figure 7: Plot of number density of argon ions in the GEC ICP reactor.

![](_page_10_Figure_2.jpeg)

Figure 8: Plot of the norm of the electric field due to the induction currents.

The number density of excited species is also greatest in the center of the reactor. Unlike the charged species, there is no rapid drop off in number density close to the walls. The physics of the excited species is relatively simple: they are formed in the center of the reactor by high energy electrons and are lost to the via either stepwise ionization or diffusion to the wall. Because the excited argon atoms are not susceptible to migration due to the electric field, they can exist in much higher quantities than ions. The peak number density of excited argon atoms represents a mass fraction of around 0.02.

![](_page_11_Figure_1.jpeg)

Figure 9: Plot of the number density of excited argon atoms in the GEC ICP reactor.

The skin depth of the plasma is on the order of 1cm which prevents the electric field from penetrating into the core of the plasma. The skin depth is defined as:

$$\delta = \sqrt{\frac{2}{\mu\omega\sigma}}$$

where  $\mu$  is the permeability,  $\sigma$  is the plasma conductivity, and  $\omega$  is the angular frequency. This tells us that increasing the driving frequency does not necessarily couple more power into the plasma. As the frequency increases, the plasma tends to shield the region over which power is deposited into a thin layer close to the upper wall.

![](_page_12_Figure_0.jpeg)

Figure 10: Plot of the power deposition into the plasma in the GEC ICP reactor. The region over which power is deposited to the plasma is governed by the plasma skin depth.

# References

1. G.J.M. Hagelaar and L.C. Pitchford, "Solving the Boltzmann Equation to Obtain Electron Transport Coefficients and Rate Coefficients for Fluid Models," *Plasma Sources Sci. Technol.*, vol. 14, pp. 722–733, 2005.

2. D.P. Lymberopolous and D.J. Economou, "Two-Dimensional Self-Consistent Radio Frequency Plasma Simulations Relevant to the Gaseous Electronics Conference RF Reference Cell," *J. Res. Natl. Inst. Stand. Technol.*, vol. 100, p. 473, 1995.

3. Phelps database, www.lxcat.net, retrieved 2017.

**Application Library path:** Plasma\_Module/Inductively\_Coupled\_Plasmas/ argon\_gec\_icp

# Modeling Instructions

From the File menu, choose New.

#### NEW

In the New window, click 🙆 Model Wizard.

# MODEL WIZARD

- I In the Model Wizard window, click 🚧 2D Axisymmetric.
- 2 In the Select Physics tree, select Plasma>Inductively Coupled Plasma.
- 3 Click Add.
- 4 Click 🔿 Study.
- 5 In the Select Study tree, select Preset Studies for Selected Multiphysics>Frequency-Transient.
- 6 Click 🗹 Done.

# GEOMETRY I

Insert the prepared geometry sequence from file. You can read the instructions for creating the geometry in the appendix.

- I In the Geometry toolbar, click 📑 Insert Sequence.
- 2 Browse to the model's Application Libraries folder and double-click the file argon\_gec\_icp\_geom\_sequence.mph.

Add some predefined selections for the geometric entities which will be referenced later on.

# DEFINITIONS

Walls

- I In the Definitions toolbar, click 🗞 Explicit.
- 2 Right-click Explicit I and choose Rename.
- 3 In the Rename Explicit dialog box, type Walls in the New label text field.
- 4 Click OK.
- 5 In the Settings window for Explicit, locate the Input Entities section.
- 6 From the Geometric entity level list, choose Boundary.
- 7 Select Boundaries 6, 8, 35–38, 44, 45, and 51–56 only.

#### Coils

- I In the **Definitions** toolbar, click **here Explicit**.
- 2 In the Model Builder window, right-click Explicit 2 and choose Rename.
- 3 In the Rename Explicit dialog box, type Coils in the New label text field.
- 4 Click OK.
- **5** Select Domains 6 and 8–11 only.

#### Coil Boundaries

- I In the Definitions toolbar, click 🐚 Explicit.
- 2 Right-click Explicit 3 and choose Rename.
- 3 In the Rename Explicit dialog box, type Coil Boundaries in the New label text field.
- 4 Click OK.
- **5** Select Domains 6 and 8–11 only.
- 6 In the Settings window for Explicit, locate the Output Entities section.
- 7 From the Output entities list, choose Adjacent boundaries.

# GLOBAL DEFINITIONS

## Parameters 1

- I In the Settings window for Parameters, locate the Parameters section.
- Name Expression Value Description Psp 1500[W] 1500 W Power input 4E24[1/(m\*V\*s)] Reduced electron mueN 4E24 I/(V·m·s) mobility Τ0 300[K] 300 K Gas temperature 0g 0.02[torr] 2.6664 Pa Gas pressure
- **2** In the table, enter the following settings:

#### PLASMA (PLAS)

I In the Model Builder window, under Component I (compl) click Plasma (plas).

2 Select Domain 3 only.

Cross Section Import 1

- I In the Physics toolbar, click 🖗 Global and choose Cross Section Import.
- 2 In the Settings window for Cross Section Import, locate the Cross Section Import section.
- 3 Click Browse.

- **4** Browse to the model's Application Libraries folder and double-click the file Ar\_xsecs.txt.
- 5 Click Import.
- 6 In the Model Builder window, click Plasma (plas).
- 7 In the Settings window for Plasma, locate the Plasma Properties section.
- 8 Select the Use reduced electron transport properties check box.

Now you add two more regular reactions which describe how electronically excited Argon atoms are consumed on the volumetric level. The rate coefficients for these reactions are taken from the literature.

Reaction 1

- I In the Physics toolbar, click **Domains** and choose **Reaction**.
- 2 In the Settings window for Reaction, locate the Reaction Formula section.
- 3 In the Formula text field, type Ars+Ars=>e+Ar+Ar+.
- **4** Locate the **Reaction Parameters** section. In the  $k^{f}$  text field, type **3.734E8**.

## Reaction 2

- I In the Physics toolbar, click **Domains** and choose **Reaction**.
- 2 In the Settings window for Reaction, locate the Reaction Formula section.
- **3** In the **Formula** text field, type Ars+Ar=>Ar+Ar.
- **4** Locate the **Reaction Parameters** section. In the  $k^{f}$  text field, type 1807.

When solving any type of reacting flow problem there always needs to be one species which is selected to fulfill the mass constraint. This should be taken as the species with the largest mass fraction.

## Species: Ar

- I In the Model Builder window, click Species: Ar.
- 2 In the Settings window for Species, locate the Species Formula section.
- 3 Select the From mass constraint check box.

When solving a plasma problem the plasma must be initially charge neutral. COMSOL automatically computes the initial concentration of a selected ionic species such that the initial electroneutrality constraint is satisfied. Once the simulation begins to timestep, the plasma need not be charge neutral. In fact, the separation of space charge between the ions and electrons close to the wall is a critical component in sustaining the discharge.

#### Species: Ar+

- I In the Model Builder window, click Species: Ar+.
- 2 In the Settings window for Species, locate the Species Formula section.
- **3** Select the **Initial value from electroneutrality constraint** check box.

Initial conditions for the electron number density and mean electron energy are critical for any plasma model. If the initial electron density is too low then the plasma may not be able to sustain itself and may self extinguish. If the initial electron density is too high then convergence problems may occur during initial timesteps.

#### Initial Values 1

- I In the Model Builder window, click Initial Values I.
- 2 In the Settings window for Initial Values, locate the Initial Values section.
- **3** In the  $n_{e,0}$  text field, type 1E15.
- **4** In the  $\varepsilon_0$  text field, type 5.

The Magnetic Fields are computed everywhere except the wafer and the wafer pedestal.

#### MAGNETIC FIELDS (MF)

- I In the Model Builder window, under Component I (compl) click Magnetic Fields (mf).
- 2 Select Domains 3–6 and 8–12 only.

The **Coil** feature is used to electrically excite the system. The coil operates with a fixed total power of 1500 watts.

# Coil I

- I In the Physics toolbar, click **Domains** and choose Coil.
- 2 In the Settings window for Coil, locate the Domain Selection section.
- 3 From the Selection list, choose Coils.
- 4 Locate the Coil section. From the Coil excitation list, choose Power.
- **5** Select the **Coil group** check box.
- **6** In the  $P_{\text{coil}}$  text field, type Psp.

# PLASMA (PLAS)

## Plasma Model I

- I In the Model Builder window, under Component I (compl)>Plasma (plas) click Plasma Model I.
- 2 In the Settings window for Plasma Model, locate the Model Inputs section.

- **3** In the T text field, type TO.
- **4** In the  $p_A$  text field, type p0.
- 5 Locate the Electron Density and Energy section. In the  $\mu_e N_n$  text field, type mueN.

Next, define the material properties. There is no need to define the material properties in the plasma domain, as these are defined by the **Plasma Conductivity Coupling** feature.

# MATERIALS

Material I (mat1)

- I In the Model Builder window, under Component I (compl) right-click Materials and choose Blank Material.
- 2 In the Settings window for Material, locate the Geometric Entity Selection section.
- 3 From the Selection list, choose Coils.
- 4 Locate the Material Contents section. In the table, enter the following settings:

| Property                | Variable                                                          | Value | Unit | Property<br>group |
|-------------------------|-------------------------------------------------------------------|-------|------|-------------------|
| Electrical conductivity | sigma_iso ;<br>sigmaii =<br>sigma_iso,<br>sigmaij = 0             | 6e7   | S/m  | Basic             |
| Relative permeability   | mur_iso ; murii<br>= mur_iso,<br>murij = 0                        | 1     | I    | Basic             |
| Relative permittivity   | epsilonr_iso ;<br>epsilonrii =<br>epsilonr_iso,<br>epsilonrij = 0 | 1     | I    | Basic             |

Material 2 (mat2)

- I Right-click Materials and choose Blank Material.
- **2** Select Domain 5 only.
- 3 In the Settings window for Material, locate the Material Contents section.

**4** In the table, enter the following settings:

| Property                | Variable                                                          | Value | Unit | Property<br>group |
|-------------------------|-------------------------------------------------------------------|-------|------|-------------------|
| Relative permeability   | mur_iso ; murii<br>= mur_iso,<br>murij = 0                        | 1     | 1    | Basic             |
| Electrical conductivity | sigma_iso ;<br>sigmaii =<br>sigma_iso,<br>sigmaij = 0             | 0     | S/m  | Basic             |
| Relative permittivity   | epsilonr_iso ;<br>epsilonrii =<br>epsilonr_iso,<br>epsilonrij = 0 | 1     | I    | Basic             |

# Material 3 (mat3)

- I Right-click Materials and choose Blank Material.
- **2** Select Domains 4 and 12 only.
- 3 In the Settings window for Material, locate the Material Contents section.
- **4** In the table, enter the following settings:

| Property                | Variable                                                          | Value | Unit | Property<br>group |
|-------------------------|-------------------------------------------------------------------|-------|------|-------------------|
| Relative permeability   | mur_iso ; murii<br>= mur_iso,<br>murij = 0                        | 1     | I    | Basic             |
| Electrical conductivity | sigma_iso ;<br>sigmaii =<br>sigma_iso,<br>sigmaij = 0             | 0     | S/m  | Basic             |
| Relative permittivity   | epsilonr_iso ;<br>epsilonrii =<br>epsilonr_iso,<br>epsilonrij = 0 | 4.2   | I    | Basic             |

# PLASMA (PLAS)

Surface reactions must always be included in a plasma model since they describe how ionic, excited and radical species interact with the wall.

#### Surface Reaction 1

- I In the **Physics** toolbar, click **Boundaries** and choose **Surface Reaction**.
- 2 In the Settings window for Surface Reaction, locate the Reaction Formula section.
- **3** In the **Formula** text field, type Ars=>Ar.
- 4 Locate the Boundary Selection section. From the Selection list, choose Walls.

#### Surface Reaction 2

- I In the Physics toolbar, click Boundaries and choose Surface Reaction.
- 2 In the Settings window for Surface Reaction, locate the Reaction Formula section.
- **3** In the **Formula** text field, type Ar+=>Ar.
- 4 Locate the Boundary Selection section. From the Selection list, choose Walls.

Now, add boundary conditions to describe how the electrons interact with the wall.

## Wall I

- I In the Physics toolbar, click Boundaries and choose Wall.
- 2 In the Settings window for Wall, locate the General Wall Settings section.
- **3** In the  $r_e$  text field, type **0.2**.
- 4 Locate the Boundary Selection section. From the Selection list, choose Walls.

#### Ground I

- I In the Physics toolbar, click Boundaries and choose Ground.
- 2 In the Settings window for Ground, locate the Boundary Selection section.
- 3 From the Selection list, choose Walls.

# MESH I

Meshing is a critical step in any plasma model. Boundary layer meshing on the reactor walls is nearly always necessary. This is needed to capture the separation of space charge between the electrons and ions close to the wall. You also add a fine mesh in the coil domains since the skin depth needs to be resolved.

- I In the Model Builder window, under Component I (compl) click Mesh I.
- 2 In the Settings window for Mesh, locate the Physics-Controlled Mesh section.
- 3 From the Element size list, choose Finer.

# Edge I

- I In the Mesh toolbar, click 🛕 Edge.
- **2** Select Boundaries 6, 8, 44, 45, and 54 only.

#### Size 1

- I Right-click Edge I and choose Size.
- 2 In the Settings window for Size, locate the Geometric Entity Selection section.
- **3** From the **Geometric entity level** list, choose **Entire geometry**.
- 4 Locate the **Element Size** section. Click the **Custom** button.
- 5 Locate the Element Size Parameters section. Select the Maximum element size check box.
- 6 In the associated text field, type 1E-3.

# Free Triangular 1

- I In the Mesh toolbar, click Kree Triangular.
- 2 In the Settings window for Free Triangular, locate the Domain Selection section.
- 3 From the Geometric entity level list, choose Domain.
- **4** Select Domain 3 only.

#### Size 1

- I Right-click Free Triangular I and choose Size.
- 2 In the Settings window for Size, locate the Element Size section.
- 3 From the **Predefined** list, choose **Extra fine**.

#### Boundary Layers 1

- I In the Mesh toolbar, click Boundary Layers.
- 2 In the Settings window for Boundary Layers, locate the Domain Selection section.
- 3 From the Geometric entity level list, choose Domain.
- 4 Select Domain 3 only.

# Boundary Layer Properties

- I In the Model Builder window, click Boundary Layer Properties.
- **2** In the Settings window for Boundary Layer Properties, locate the Boundary Selection section.
- 3 From the Selection list, choose Walls.
- **4** Locate the **Boundary Layer Properties** section. In the **Number of boundary layers** text field, type **5**.
- **5** In the **Boundary layer stretching factor** text field, type **1.4**.

#### Mapped I

I In the Mesh toolbar, click Mapped.

- 2 In the Settings window for Mapped, locate the Domain Selection section.
- **3** From the Geometric entity level list, choose Domain.
- **4** From the **Selection** list, choose **Coils**.

# Distribution I

- I Right-click Mapped I and choose Distribution.
- 2 In the Settings window for Distribution, locate the Boundary Selection section.
- 3 From the Selection list, choose Coil Boundaries.
- **4** Locate the **Distribution** section. From the **Distribution type** list, choose **Predefined**.
- 5 In the Number of elements text field, type 25.
- 6 In the **Element ratio** text field, type 20.
- 7 From the Growth formula list, choose Geometric sequence.
- 8 Select the Symmetric distribution check box.

## Free Triangular 2

- I In the Mesh toolbar, click K Free Triangular.
- 2 In the Model Builder window, right-click Mesh I and choose Build All.

## STUDY I

Step 1: Frequency-Transient

- I In the Model Builder window, under Study I click Step I: Frequency-Transient.
- 2 In the Settings window for Frequency-Transient, locate the Study Settings section.
- 3 In the **Output times** text field, type 0  $10^{range(-8,5/20,-3)}$ .
- 4 In the **Frequency** text field, type 13.56E6.
- 5 In the **Home** toolbar, click **= Compute**.

# RESULTS

Electron Density (plas)

Click the **Zoom Extents** button in the **Graphics** toolbar.

# Electron Temperature (plas)

Click the **Zoom Extents** button in the **Graphics** toolbar.

# Electric Potential (plas)

I Click the  $\longleftrightarrow$  Zoom Extents button in the Graphics toolbar.

Now add a global plot for the coil resistance. This is defined as the real part of the total voltage drop over the coil divided by the applied current. The **Coil** feature creates predefined expressions for the resistance.

# Coil Resistance

- I In the Home toolbar, click 📠 Add Plot Group and choose ID Plot Group.
- 2 In the Settings window for ID Plot Group, type Coil Resistance in the Label text field.
- 3 Locate the Plot Settings section. Select the x-axis label check box.
- **4** In the associated text field, type Time (s).
- 5 Select the y-axis label check box.
- 6 In the associated text field, type Coil resistance (Ohm).

#### Global I

- I Right-click Coil Resistance and choose Global.
- 2 In the Settings window for Global, locate the y-Axis Data section.
- **3** In the table, enter the following settings:

| Expression | Unit | Description     |
|------------|------|-----------------|
| mf.RCoil_1 | Ω    | Coil resistance |

- 4 Click the **x-Axis Log Scale** button in the **Graphics** toolbar.
- 5 In the Coil Resistance toolbar, click **O** Plot.

Now verify that 1500 watts is being applied to the system.

## Coil Power

- I In the Home toolbar, click 📠 Add Plot Group and choose ID Plot Group.
- 2 In the Settings window for ID Plot Group, type Coil Power in the Label text field.
- 3 Locate the Plot Settings section. Select the x-axis label check box.
- **4** In the associated text field, type Time (s).
- 5 Select the y-axis label check box.
- 6 In the associated text field, type Power (W).

## Global I

- I Right-click Coil Power and choose Global.
- 2 In the Settings window for Global, locate the y-Axis Data section.

**3** In the table, enter the following settings:

| Expression | Unit | Description |
|------------|------|-------------|
| mf.PCoil_1 | W    | Coil power  |

- 4 Click the **x-Axis Log Scale** button in the **Graphics** toolbar.
- 5 In the Coil Power toolbar, click 🗿 Plot.

# Ion Number Density

- I In the Home toolbar, click 📠 Add Plot Group and choose 2D Plot Group.
- 2 In the Settings window for 2D Plot Group, type Ion Number Density in the Label text field.

Surface 1

- I Right-click Ion Number Density and choose Surface.
- In the Settings window for Surface, click Replace Expression in the upper-right corner of the Expression section. From the menu, choose Component I (comp1)>Plasma> Number densities>plas.n\_wAr\_1p Number density I/m<sup>3</sup>.
- 3 In the Ion Number Density toolbar, click 🗿 Plot.
- **4** Click the **F Zoom Extents** button in the **Graphics** toolbar.

## High Frequency Electric Field

- I In the Model Builder window, right-click Ion Number Density and choose Duplicate.
- 2 In the Settings window for 2D Plot Group, type High Frequency Electric Field in the Label text field.

#### Surface 1

- I In the Model Builder window, expand the High Frequency Electric Field node, then click Surface I.
- 2 In the Settings window for Surface, click Replace Expression in the upper-right corner of the Expression section. From the menu, choose Component I (compl)>Magnetic Fields> Electric>mf.normE - Electric field norm - V/m.
- 3 In the High Frequency Electric Field toolbar, click 💽 Plot.
- **4** Click the 4 **Zoom Extents** button in the **Graphics** toolbar.

Observe that the electric field is slightly shielded by the plasma. This is due to the skin effect in the plasma. As the electron number density increases, the plasma tends to shield itself from the electric field.

## Excited Argon Number Density

- I In the Model Builder window, right-click High Frequency Electric Field and choose Duplicate.
- 2 In the Settings window for 2D Plot Group, type Excited Argon Number Density in the Label text field.

## Surface 1

- I In the Model Builder window, expand the Excited Argon Number Density node, then click Surface I.
- In the Settings window for Surface, click Replace Expression in the upper-right corner of the Expression section. From the menu, choose Component I (comp1)>Plasma> Number densities>plas.n\_wArs Number density I/m<sup>3</sup>.
- 3 In the Excited Argon Number Density toolbar, click 🗿 Plot.
- **4** Click the 4 **Zoom Extents** button in the **Graphics** toolbar.

## Power Deposition

- I In the Home toolbar, click 🚛 Add Plot Group and choose 2D Plot Group.
- 2 In the Settings window for 2D Plot Group, type Power Deposition in the Label text field.

Surface 1

- I Right-click Power Deposition and choose Surface.
- 2 In the Settings window for Surface, click Replace Expression in the upper-right corner of the Expression section. From the menu, choose Component I (compl)>Magnetic Fields> Heating and losses>mf.Qrh - Volumetric loss density, electric - W/m<sup>3</sup>.

Selection I

- I Right-click Surface I and choose Selection.
- **2** Select Domain 3 only.
- **3** In the **Power Deposition** toolbar, click **O Plot**.
- **4** Click the **A Zoom Extents** button in the **Graphics** toolbar.

The effect of the shielding of the electric field due to the skin depth of the plasma is also apparent when plotting the power deposition.

# ADD COMPONENT

In the Home toolbar, click 🛞 Add Component and choose 2D Axisymmetric.

# GEOMETRY I

# Polygon I (poll)

- I In the Geometry toolbar, click / Polygon.
- 2 In the Settings window for Polygon, locate the Coordinates section.
- 3 From the Data source list, choose Vectors.
- 4 In the r text field, type 0.01 0.01 0.14 0.14 0.07 0.07 0 0 0.01.
- **5** In the **z** text field, type -0.015 -0.025 -0.025 0.08 0.08 0.05 0.05 -0.015 0.015.
- 6 Click 🟢 Build All Objects.

## Rectangle 1 (r1)

- I In the **Geometry** toolbar, click **Rectangle**.
- 2 In the Settings window for Rectangle, locate the Size and Shape section.
- 3 In the Width text field, type 0.064.
- 4 In the **Height** text field, type 0.01.
- 5 Locate the **Position** section. In the **z** text field, type 0.04.

#### Rectangle 2 (r2)

- I In the **Geometry** toolbar, click **Rectangle**.
- 2 In the Settings window for Rectangle, locate the Size and Shape section.
- **3** In the **Width** text field, type **0.06**.
- 4 In the **Height** text field, type 0.03.
- **5** Locate the **Position** section. In the **z** text field, type **0.05**.

# Rectangle 3 (r3)

- I In the **Geometry** toolbar, click Rectangle.
- 2 In the Settings window for Rectangle, locate the Size and Shape section.
- 3 In the Width text field, type 0.0825.
- 4 In the **Height** text field, type 0.0025.
- 5 Locate the **Position** section. In the z text field, type -0.0025.

Rectangle 4 (r4)

- I In the Geometry toolbar, click Rectangle.
- 2 In the Settings window for Rectangle, locate the Size and Shape section.
- **3** In the **Width** text field, type 0.05.
- 4 In the **Height** text field, type 0.015-0.0025.
- **5** Locate the **Position** section. In the **z** text field, type -0.015.

Rectangle 5 (r5)

- I In the **Geometry** toolbar, click Rectangle.
- 2 In the Settings window for Rectangle, locate the Size and Shape section.
- **3** In the **Width** text field, type **0.04**.
- 4 In the **Height** text field, type 0.01.
- 5 Locate the Position section. In the r text field, type 0.01.
- 6 In the z text field, type -0.025.

# Polygon 2 (pol2)

- I In the **Geometry** toolbar, click / Polygon.
- 2 In the Settings window for Polygon, locate the Coordinates section.
- 3 From the Data source list, choose Vectors.
- 4 In the r text field, type 0.057 0.057 0.0825 0.0825 0.064 0.064 0.057.
- **5** In the **z** text field, type 0.04 0.034 0.034 0.05 0.05 0.04 0.04.
- 6 Click 🟢 Build All Objects.

# Rectangle 6 (r6)

- I In the **Geometry** toolbar, click **Rectangle**.
- 2 In the Settings window for Rectangle, locate the Size and Shape section.
- 3 In the Width text field, type 0.003.
- 4 In the **Height** text field, type 0.003.
- **5** Locate the **Position** section. In the **r** text field, type **0.005**.
- 6 In the z text field, type 0.05.

# Array I (arr I)

- I In the Geometry toolbar, click 💭 Transforms and choose Array.
- **2** Select the object **r6** only.
- 3 In the Settings window for Array, locate the Size section.

- 4 In the **r size** text field, type 5.
- **5** Locate the **Displacement** section. In the **r** text field, type **0.012**.
- 6 Click 🟢 Build All Objects.